## ศูนย์รับเรื่องร้องเรียนร้องทุกข์

## สำนักงานสาธารณสุขอำเภอนาน้อย 054- 789109

## วัตถุประสงค์

การเปิดสูนย์ร้องเรียนร้องทุกข์ สำนักงานสาธารณสุขอำเภอนาน้อย ทางอินเทอร์เน็ต เป็นอีกช่องทาง หนึ่ง สำหรับบุคคลทั่วไป หรือบุคลากรสาธารณสุข ในการส่งเรื่องร้องเรียน, ร้องทุกข์, ข้อเสนอแนะ, ข้อคิดเห็น หรือ คำชมเชย ไปยังสำนักงานสาธารณสุขอำเภอนาน้อยได้โดยตรง เพื่อความรวดเร็วในการ รับทราบปัญหา สามารถนำเรื่องที่ได้รับ ไปดำเนินการได้อย่างรวดเร็ว โดยทุกๆ เรื่อง จะได้มีการติดตาม มิให้ เกิดความล่าช้าในการแก้ไขปัญหา เพื่อประโยชน์ ของทุกฝ่ายต่อไป...

## ขั้นตอนการส่งเรื่องร้องเรียนฯ

- 1. กรอกรายละเอียดข้อมูลผู้ร้องเรียน โดยช่องที่มีเครื่องหมาย \* คือช่องที่จำเป็นต้องกรอก
- กรอกรายละเอียดเรื่องร้องเรียน เช่น บุคคลที่ต้องการร้องเรียน หน่วยงานที่ต้องการร้องเรียน
  หรือสถานที่ที่ต้องการร้องเรียน รวมถึงรายละเอียดต่างๆ ของปัญหา และความรุนแรงของปัญหา
- เมื่อท่านกรอกข้อมูลครบถ้วนแล้ว คลิกที่ปุ่ม "ส่งเรื่องร้องเรียน" ระบบจะแสดงผลข้อมูลที่ท่านได้กรอก เพื่อให้ท่านตรวจสอบความถูกต้องอีกครั้งหนึ่ง
- 4. คลิกที่ปุ่ม "ยืนยันการส่งเรื่องร้องเรียน" เมื่อท่านแน่ใจว่าข้อมูลที่กรอกถูกต้องทั้งหมดแล้ว
  หรือคลิกปุ่ม "กลับไปแก้ไขข้อมูล" หากท่านต้องการแก้ไขข้อมูลเรื่องร้องเรียน
- 5. รอการตอบกลับจากเจ้าหน้าที่ ตามที่อยู่ หรือเบอร์ โทรที่ท่านได้กรอกไว้
- 6. ท่านสามารถติดตามผลการร้องเรียนได้ โดยโทรสัพท์ติดต่อเจ้าหน้าที่รับเรื่องร้องเรียนฯ ที่หมายเลขโทรสัพท์ 054-789109 ในวันและเวลาราชการ